# Guida alla presentazione della domanda di iscrizione ai concorsi per le scuole di specializzazione

#### (ISCRIZIONE ONLINE E UPLOAD DELLA DOCUMENTAZIONE)

#### Passo 1 – Collegamento

- a. Collegati alla pagina dei servizi online https://unica.esse3.cineca.it/Home.do Oppure
- b. Collegati al sito dell'Università di Cagliari www.unica.it e poi segui il percorso fino alla pagina dei servizi online:
  Clicca a destra sul pulsante "Accedi", poi su "Esse 3 Studenti e docenti".

#### Passo 2 – Registrazione

- Chi è studente dell'Università di Cagliari o lo è stato non dovrà registrarsi ma dovrà cliccare su login e inserire le proprie credenziali (nome utente e password) per l'accesso all'area riservata. Nel caso in cui si siano smarrite le credenziali, si può effettuare l'accesso tramite SPID. In alternativa, è possibile cliccare su **Recupero Password** dal menù a sinistra. Il sistema invierà, all'indirizzo e-mail presente nella banca dati, il nome utente e la password. Se l'indirizzo e-mail non è presente oppure non è più attivo, inviare una richiesta di inserimento nella banca dati dell'Ateneo di un indirizzo e-mail; nella richiesta si dovrà indicare oltre ai dati anagrafici (nome, cognome, luogo e data di nascita), il codice fiscale e l'indirizzo e-mail dove ricevere le credenziali. La richiesta dovrà essere inviata all'indirizzo <u>helpservizionline@unica.it</u> con allegata la scansione del documento di riconoscimento.
- Il candidato non ancora registrato nel sistema dovrà obbligatoriamente eseguire la registrazione e l'accesso al portale tramite SPID, come indicato al seguente link: <u>Registrazione Web</u>, <u>Università di UNICA (cineca.it)</u>

#### Passo 3 – Accedere all'area riservata dei servizi online

Per accedere all'area riservata dei servizi online, occorre autenticarsi effettuando il login tramite SPID al seguente link: <u>Homepage area pubblica, Università di UNICA (cineca.it)</u>

## N.B. I candidati non ancora registrati sul portale, dovranno seguire le istruzioni indicate al passo 2 e solo dopo procedere al login.

#### Passo 4 – Iscrizione alla procedura concorsuale

Per iscriverti ad un concorso per l'ammissione ad una scuola di specializzazione, devi effettuare il LOGIN.

Una volta effettuato il LOGIN, all'interno dell'area riservata:

- clicca su "Menu" (in alto, a destra)

N.B. SE DOPO AVER EFFETTUATO IL LOGIN VISUALIZZI PIÙ CARRIERE DI LAUREA, PRIMA DI CLICCARE SUL MENÙ IN ALTO A DESTRA, OCCORRE SELEZIONARE LA CARRIERA DI RIFERIMENTO

- clicca su "Segreteria"
- clicca su "Test di ammissione"
  - clicca su "ISCRIZIONE CONCORSI"

La pagina "SCELTA TIPOLOGIA CORSO" mostra un elenco di corsi di studio per i quali è possibile presentare domanda di ammissione (master, dottorati, specializzazioni...)

- seleziona il pulsante relativo alla tipologia di corso che ti interessa (corso di Specializzazione) e clicca "avanti"

A questo punto, la pagina "LISTA CONCORSI" presenta l'elenco dei concorsi relativi ai corsi di studio che hai selezionato.

- seleziona il pulsante relativo alla tipologia di corso che ti interessa e clicca "avanti".

Nella pagina "SCELTA CATEGORIA AMMINISTRATIVA ED AUSILI DI INVALIDITÀ" puoi scegliere la categoria amministrativa (posti ordinari con borsa o senza borsa) e, eventualmente, richiedi un ausilio per invalidità (in questo caso dovrai specificare la tipologia di invalidità, la percentuale e l'eventuale tipo di ausilio richiesto), poi clicca "avanti"

La pagina "DETT'AGLIO TITOLI RICHIESTI" elenca i titoli di studio obbligatori per essere ammessi al concorso.

<u>Se il/i titolo/i di studio è stato conseguito presso il nostro Ateneo le opzioni elencate</u> presentano la spunta verde e non sono modificabili, quindi clicca su "procedi".

Se invece i dati relativi ai titoli di studio non sono inseriti (per esempio in caso di laurea conseguita presso altro Ateneo) clicca sull'apposito tasto "inserisci" e poi clicca su "procedi".

Se il titolo di studio è stato conseguito presso un Ateneo estero, seleziona "titolo straniero", clicca sul tasto "inserisci", quindi clicca su procedi

Se il titolo già inserito dal sistema, o inserito da te in fase di registrazione non è quello corretto, ti preghiamo di inviare immediatamente una mail all'indirizzo <u>specializzazioni@unica.it</u> senza concludere la procedura.

Alla pagina "GESTIONE TITOLI E DOCUMENTI PER LA VALUTAZIONE" sarà necessario effettuare l'upload sul sistema dei documenti indicati nel bando di concorso in formato elettronico PDF. Ciascuno allegato deve essere di dimensioni non superiori a 1 MByte:

### UPLOAD OBBLIGATORIO: ESEMPIO:

- allegato A "\_\_\_\_\_";
- allegato B "\_\_\_\_\_";

EVENTUALI ALTRI ALLEGATI

• copia fronte/retro di un documento d'identità valido con foto nitida;

#### Il nome dei file da allegare deve rispettare le seguenti indicazioni:

esempio: Per il file Allegato A: Allegato A\_cognome\_nome;

Alla pagina "CONFERMA DICHIARAZIONE TITOLI E DOCUMENTI PER LA VALUTAZIONE" sarà possibile verificare i documenti dei quali si è fatto l'upload, e cliccare su "Avanti" per confermare.

In fase di compilazione della domanda se non inserisci tutti i documenti obbligatori non puoi completarla.

Nella pagina "CONFERMA SCELTA CONCORSO" puoi verificare i dati inseriti e completare l'ammissione al concorso cliccando sull'apposito tasto.

Una volta conclusa la compilazione della domanda <u>è possibile modificare/sostituire/integrare</u> la documentazione allegata sino al termine di scadenza indicato sul bando.

In fase di modifica **si invita a prestare particolare attenzione e a verificare** che si sia effettuato l'upload di tutta la documentazione richiesta dal bando per la partecipazione al concorso.

N.B. GLI ALLEGATI NON POSSONO ESSERE MODIFICATI: IL CANDIDATO PUÒ INSERIRE RIGHE AGGIUNTIVE

### Passo 5 – Contributo per la partecipazione al concorso – l'importo viene indicato nel bando di concorso

Per perfezionare l'iscrizione online al concorso di ammissione, è necessario eseguire il versamento del contributo per la partecipazione.

Il pagamento dovrà essere effettuato <u>tramite il sistema PagoPA</u>, entro la data di scadenza della domanda di partecipazione al concorso con le modalità indicate alla pagina <u>https://www.unica.it/unica/it/studenti\_s02\_ss01.page</u> (*Istruzioni pagamento*).

Per effettuare il pagamento con PagoPA è necessario **accedere all'area riservata dei servizi online agli studenti**, cliccare su LOGIN e inserire il nome utente e la password quindi scegliere la sezione del menù Segreteria > Pagamenti > Cliccare sul numero presente nella prima colonna.

Il pagamento può essere effettuato con due modalità:

- pagamento online
- pagamento di persona

Per il pagamento online è necessario cliccare sul pulsante rosso "Paga online con PagoPA". Verrai reindirizzato nel portale PagoPA dove potrai accedere con SPID o con la tua email. Potrai pagare con:

- carta di credito/debito;
- direttamente sul conto corrente per i prestatori servizi di pagamento (PSP) che permettono questa opzione;
- con altri metodi di pagamento.

Per il pagamento di persona è necessario cliccare sul pulsante "Stampa avviso per PagoPA". Una volta scaricato il file PDF con l'avviso per PagoPA, è possibile pagarlo presso uno dei PSP attivi tramite i canali da questi messi a disposizione, come per esempio: home banking, bancomat ATM, APP da smartphone o tablet, sportello, ricevitorie Sisal/Lottomatica, ecc.

Per il pagamento attraverso il circuito CBILL oltre allo IUV (identificativo univoco versamento) è necessario indicare il codice interbancario dell'Ateneo 10Q83.

Per gli avvisi emessi dall'Università di Cagliari NON è possibile effettuare il pagamento di persona presso gli uffici postali.

**Il pagamento tramite PagoPA generalmente prevede delle commissioni.** Si consiglia di prestare attenzione alle diverse condizioni applicate dai PSP.

Se il pagamento è stato effettuato online, sarà possibile stampare, entro poco tempo, la ricevuta cliccando sul pulsante "Stampa Quietanza di Pagamento". Se il pagamento è avvenuto di persona, la stampa della ricevuta sarà disponibile dopo che l'Ateneo riceverà la comunicazione del versamento.

ATTENZIONE - Se viene interrotta o annullata la procedura di pagamento online, i pulsanti "Paga online con PagoPA" e "Stampa Avviso per PagoPA" potrebbero non essere disponibili per circa 60 minuti.

#### N.B. Modifica/aggiornamento dei dati personali

Ricorda che puoi modificare e aggiornare i tuoi dati personali:

- collegati alla pagina dei servizi online agli studenti
- effettua il Login
- clicca su "Home" (menù a sinistra)
- clicca su "Anagrafica"

Per ulteriori informazioni e per assistenza puoi inviare una e-mail a <u>specializzazioni@unica.it</u> e <u>helpservizionline@unica.it</u>